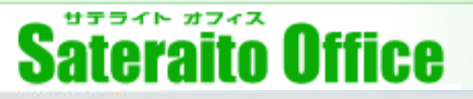

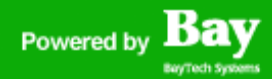

# 株式会社サテライトオフィス

# シングルサインオン2重化対策について

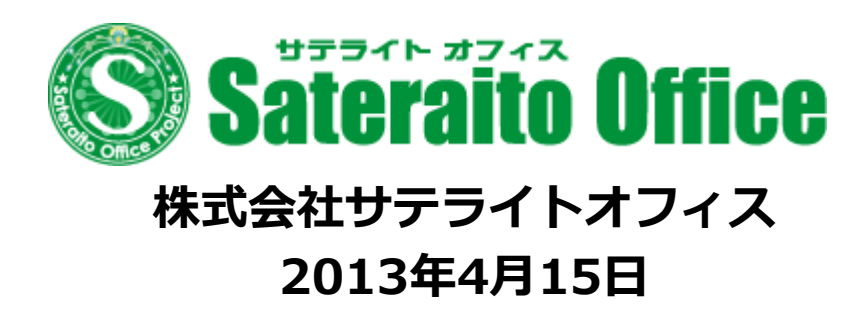

http://www.sateraito.jp

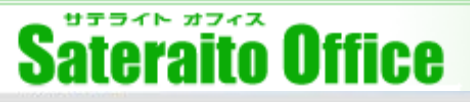

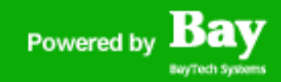

### サテライトオフィス・シングルサインオン for Google Apps とは?

サテライトオフィス・シングルサインオン for Google Apps について、ご説明いたします。

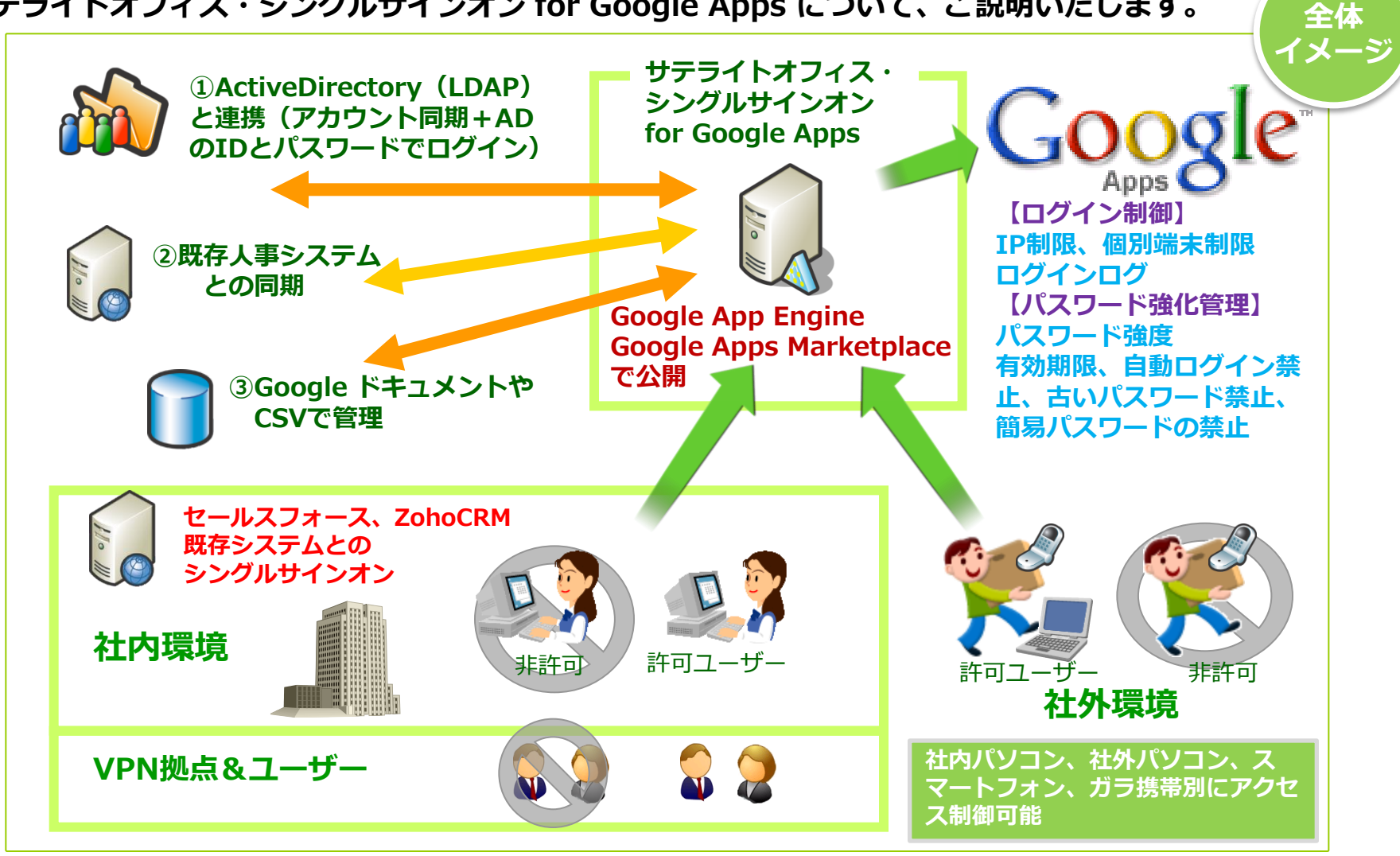

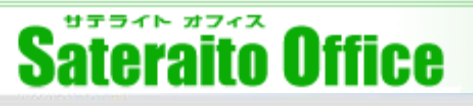

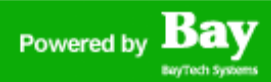

リカバリ-

対策

## <u>シングルサインオンの2重化対策について!</u>

サテライトオフィス・シングルサインオン for Google Apps の2重化対策について、ご説明いたします。

#### シングルサインオンの2重化対策の必要性!

弊社のシングルサインオン機能は、安定性&スケーラビリティー&Google Appsとの 親和性を考慮し、Google App Engine上で構築&運用しております。

Google App Engineは、数十万やそれ以上のアカウントでも、1サーバー(インスタ ンス)で運用でき、スケーラビリティーが確保されているのが優位性でもあります。

しかし、AmazonEC2と違い、Google App Engineのサービスに問題があった場合 は、Google App Engine全体が稼働しなくなる可能性がございます。

そこで、

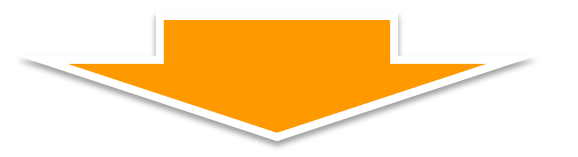

サテライトオフィス・シングルサインオン for Google Apps は、

<u>通常はGoogle App Engine上で稼働させ、Google App Engineに問題があった場合</u> <u>は、AmazonEC2</u>でリカバリー運用ができるように対策を施しました!

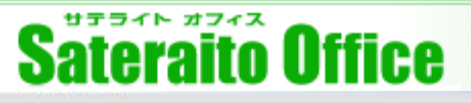

## <u>シングルサインオン リカバリー対策 について!</u>

シングルサインオンのリカバリー対策について、ご説明いたします。

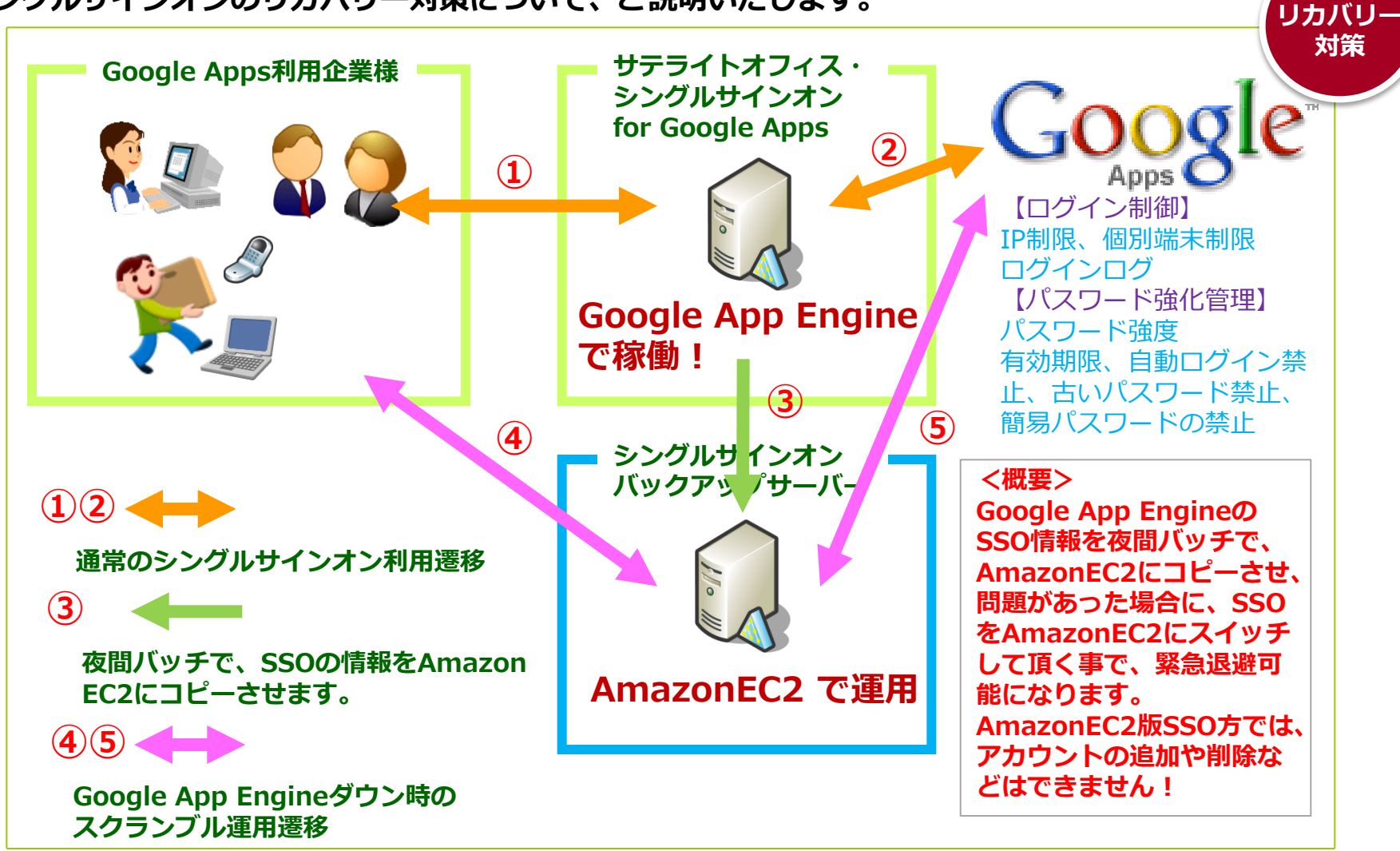

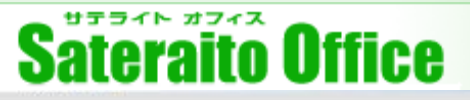

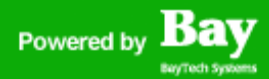

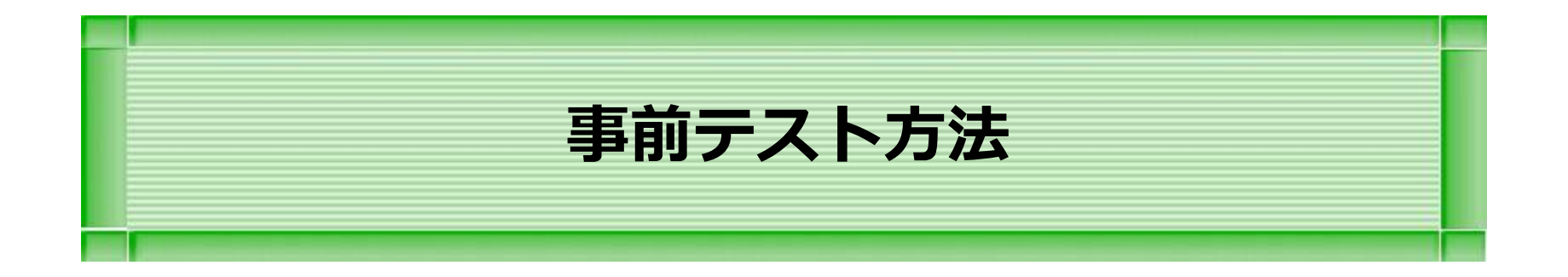

#### 本章は、事前テスト方法の説明をします。

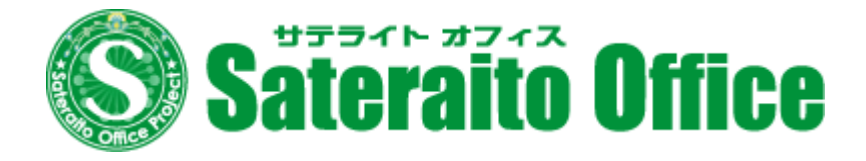

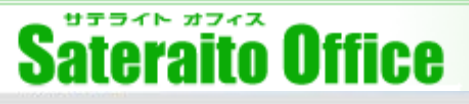

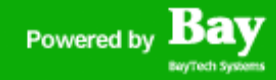

### <u>事前テストに関して!</u>

サテライトオフィス・シングルサインオン for Google Apps の2重化対策の事前テストについて説明します。

サテライトオフィス・シングルサインオン for Google Apps 利用企業様は、 既に、全企業様、リカバリー対策が施されております。

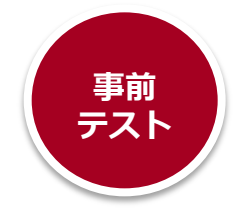

通常運用の時に、テストを行い、緊急時の予行練習をお願いします!

リカバリー対策の概要は、夜間バッチでGoogle App Engine版SSOの情報を AmazonEC2版SSOにデータ同期してあります。ワンクリックで、Google App Engine版SSOをAmazonEC2版SSOに切替が可能です。

ログイン画面で、 /u/ を確認します。(これが、AmazonEC2版SSOに切替成功) ⑥AmazonEC2版SSOを開き、切替ボタンを押し戻します。(緊急→通常モード)

# Powered by Bay

# <u>事前テストに関して!</u>

サテライトオフィス・シングルサインオン for Google Apps の2重化対策の事前テストについて説明します。

#### ① 『https://mail.google.com/a/御社ドメイン』からユーザーで ログインします。

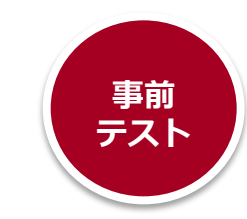

Archive export: Google Groups: You've created the new group 立第

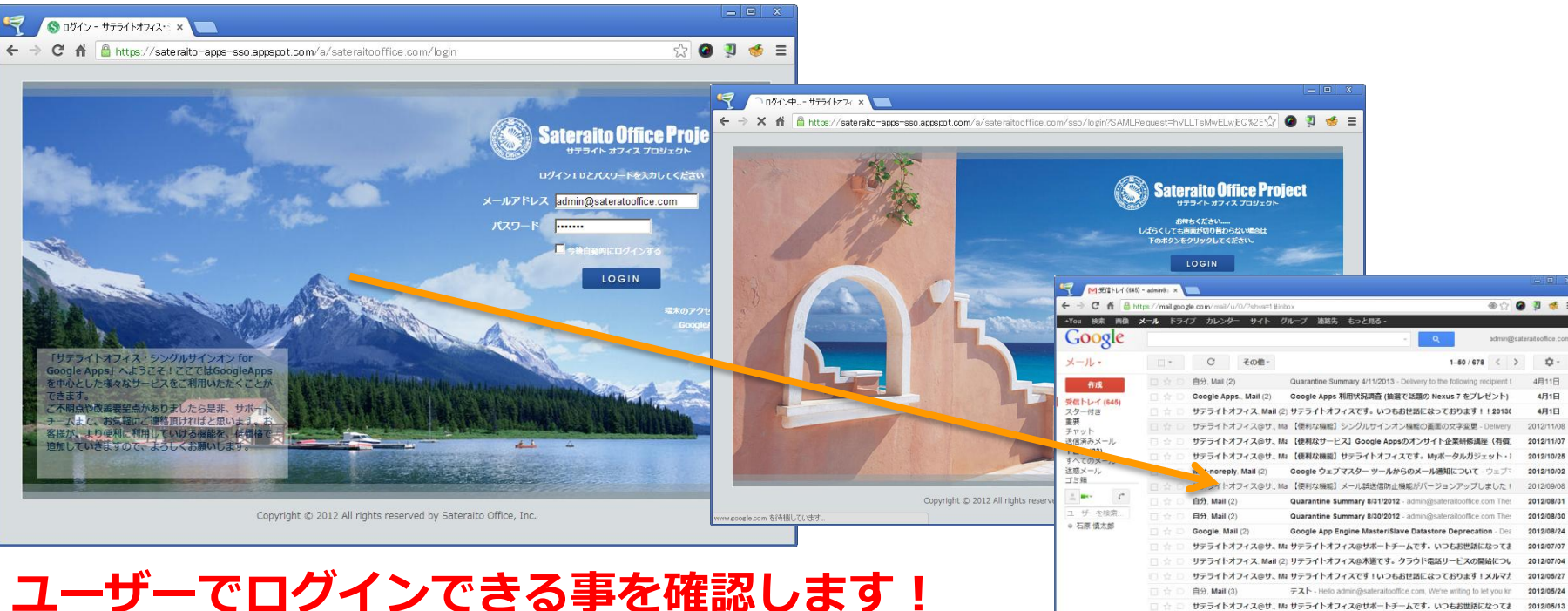

### **ユーザーでログインできる事を確認します!** その後、ログアウトしておきます。

# Powered by Bay

# <u>事前テストに関して!</u>

サテライトオフィス・シングルサインオン for Google Apps の2重化対策の事前テストについて説明します。

### ②『https://sateraito-apps-sso.appspot.com/a/御社ドメイン/』 でログインします。(GAE版SSO管理者画面にログインします。)

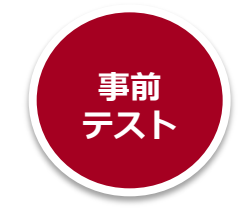

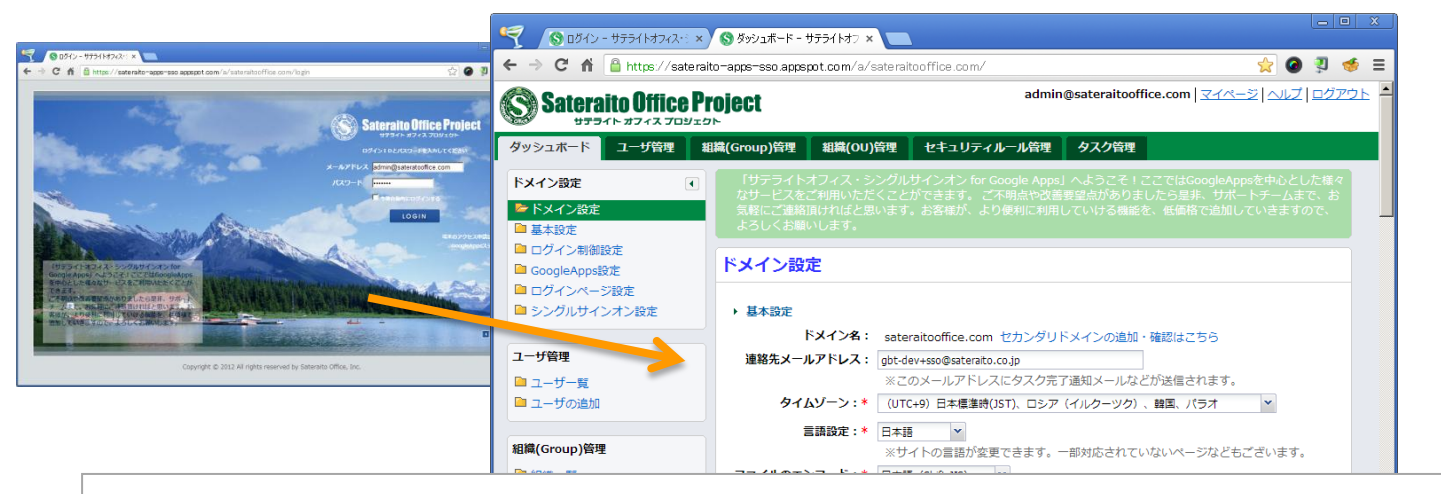

緊急モード: SSO切替URL: https://sp.sateraito.jp/u/sateraitooffice.com/sso/config/ ※ブックマーク推奨

最終同期日時: 2013/05/05 13:43:12 (一日一回情報が反映されます)

※緊急モードは、AmazonEC2上で稼働するSSOです。前日までの設定やユーザ情報がAmazonEC2にコピーされます。 シングルサインオンやGoogleAppEngineのダウン時には、緊急モードに切り替えて引き続きサービスをご利用頂けます。 ※詳細は<mark>緊急モードへの切り替えについて</mark>をご参照ください。

### 管理者で、GAE版SSOログインし、AmazonEC2版 SSOのURLを確認します!

http://www.sateraito.jp

## <u>事前テストに関して!</u>

サテライトオフィス・シングルサインオン for Google Apps の2重化対策の事前テストについて説明します。

### ③AmazonEC2版SSOのログインURLをブックマークします。

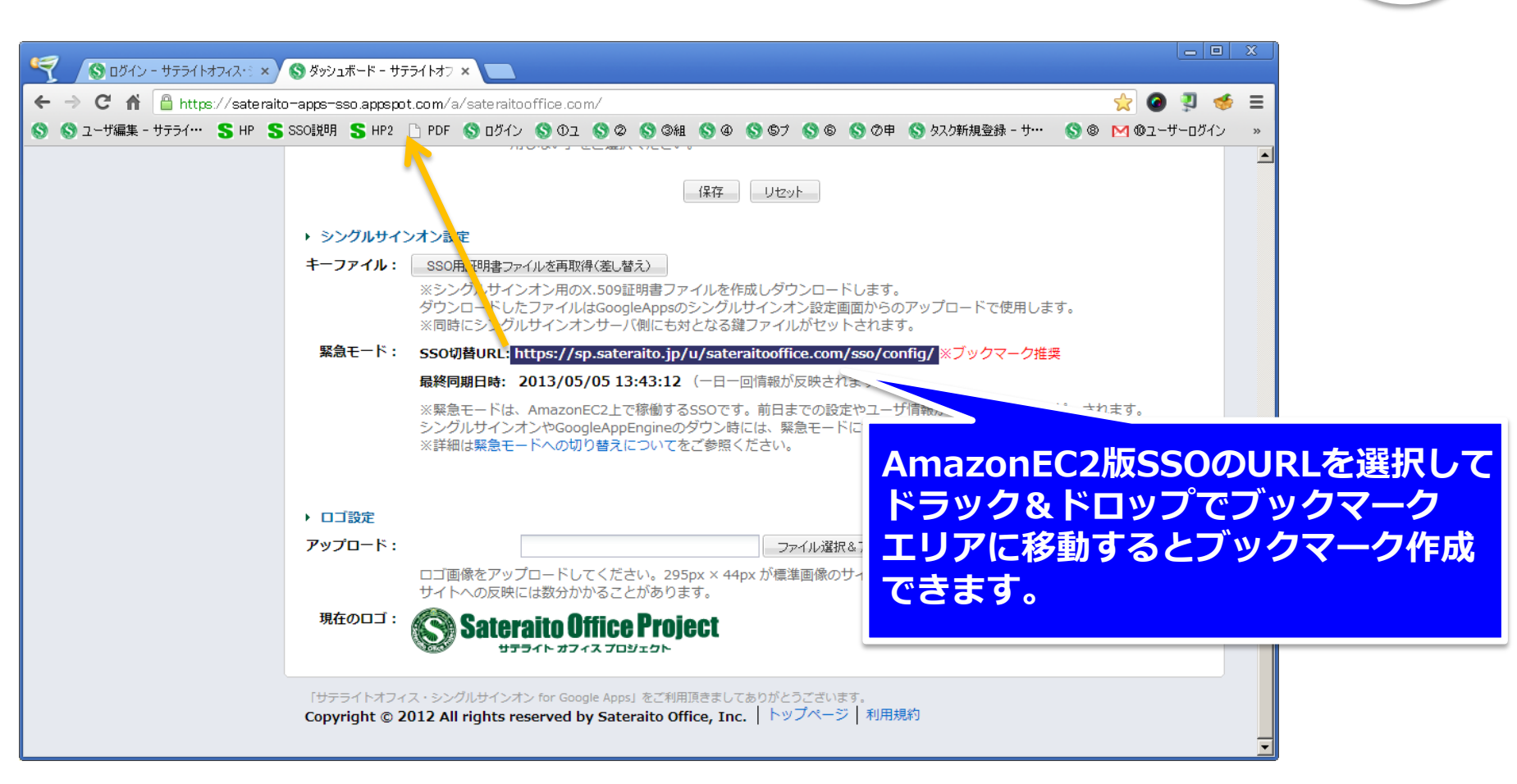

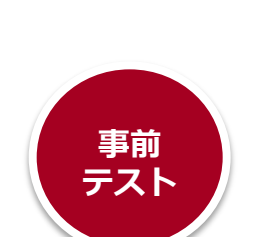

## <u>事前テストに関して!</u>

サテライトオフィス・シングルサインオン for Google Apps の2重化対策の事前テストについて説明します。

#### ④AmazonEC2版SSOの管理画面にログインします。 (ブックマークをクリック) 😮 ログイン - サテライトオフィス・ジ × 🔇 ダッシュボード - サテライトオラ × 🚫 ログイン - サテライトオフィス・ジ × 🤍 🔄 🗲 🕻 🚹 https://sp.sateraito.jp/u/sateraitooffice.com/login/exec/?RURL=https%3a%2f%2fsp.sateraito.jp%2fu%2fsateraito.office.com%2 🏠 🥥 関 🥩 🚍 ateraito Office Project ペールアドレス admin@satera 🔇 ログイン - サテライトオフィス・ミ × 💙 🔇 ダッシュボード - サテライトオラ 🗙 🚫 シングルサインオン設定 - サラ 🗙 C 🕈 🔒 https://sp.sateraito.jp/u/sateraitooffice.com/sso/config/ a 🧵 🤞 2 Ξ admin@sateraitooffice.com Sateraito Office Project オフィス・シングルサインオン for Google Apps」へようこそ!ここではGoogleApps を中心とした様々なサービスをご利用いただくことが できます こ不明点や改善要望点がありましたら是非、サポート チームまで、お気軽にご連絡頂ければと思います。お シングルサインオン設定 客様が、より便利に利用していける機能を、低価格で 現在は『通常モード』です。『緊急モード』に切り替えますか? 追加していきますので、よろしくお願いします。 ※通常モードは、Google App Engine上で稼働するSSOです。緊急モードは、AmazonEC2上 で稼働するSSOです。前日までの設定情報がGoogle App EngineからAmazonEC2にコピーさ れ、Google App Engine等がダウン時にAmazonEC2(緊急モード)に切り替えて利用が可能 Copyright © All rights reserved by Sateraito Office, Inc. です。 ※切り替わらない場合はGoogleAppsダッシュボードから手動での切り替えをお願いします。 変更後のURL ログイン ※ http://sp.sateraito.jp/u/sateraitooffice.com/sso/login/ ログアウト ※ https://sp.sateraito.jp/u/sateraitooffice.com/sso/logout/ パスワード変更 ※ https://sp.sateraito.jp/u/sateraitooffice.com/sso/password SSOを緊急モードに切り替える • At III IANKA - Land -

Copyright © All rights reserved by Sateraito Office, Inc.

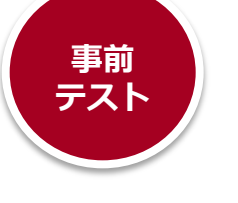

#### http://www.sateraito.jp

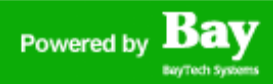

事前 テスト

## <u>事前テストに関して!</u>

サテライトオフィス・シングルサインオン for Google Apps の2重化対策の事前テストについて説明します。

### ④AmazonEC2版SSOの管理画面より『緊急モードに切替える』ボタン をクリックします。→これで、緊急時モードでのAmazonEC2版SSOに 切替が行われるので、勤務時間外などにテストお願いします。

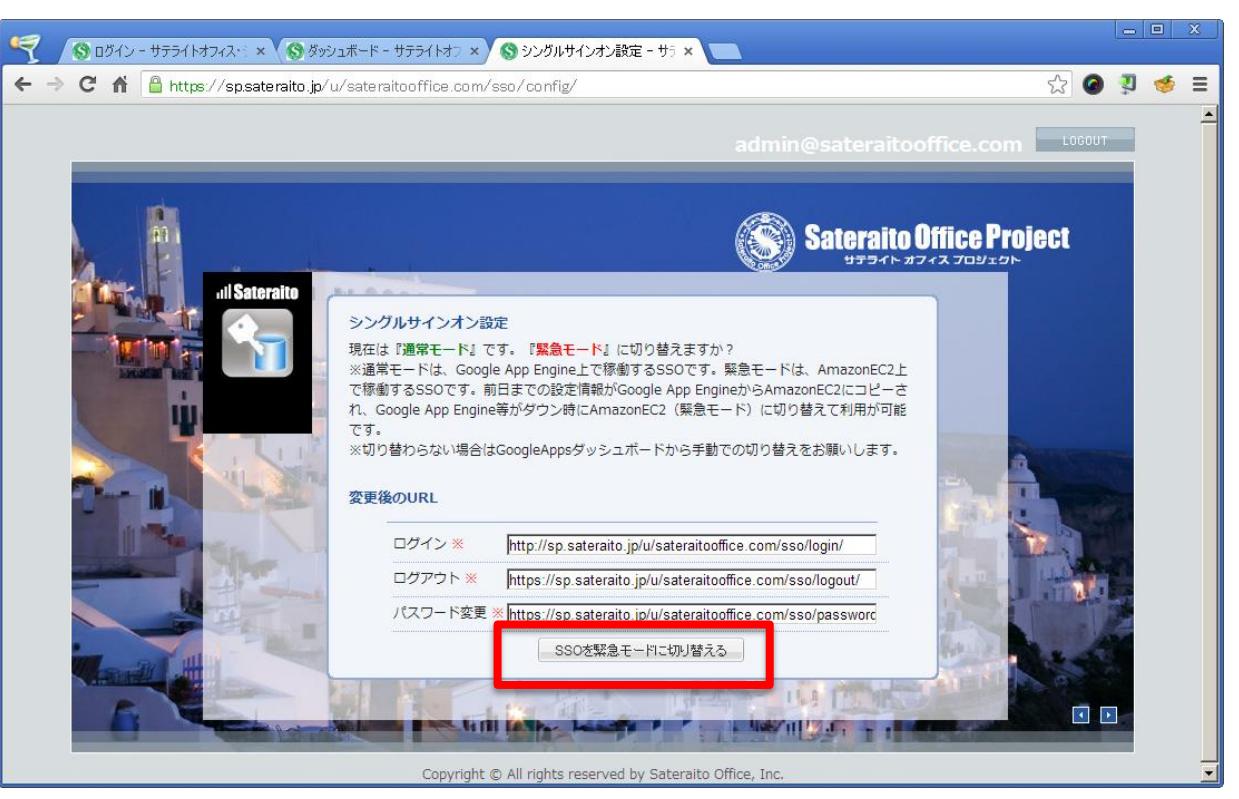

# Powered by Bay

## <u>事前テストに関して!</u>

サテライトオフィス・シングルサインオン for Google Apps の2重化対策の事前テストについて説明します。

#### ④『緊急モード』になった事を確認します!

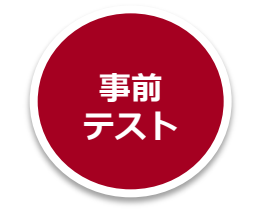

シングルサインオン設定
現在は『緊急モード』です。『通常モード』に切り替えますか?
※通常モードは、Google App Engine上で稼働するSSOです。緊急モードは、AmazonEC2上で稼働するSSOです。前日までの設定情報がGoogle App EngineからAmazonEC2にコピーされ、Google App Engine等がダウン時にAmazonEC2(緊急モード)に切り替えて利用が可能です。
※切り替わらない場合はGoogleAppsダッシュボードから手動での切り替えをお願いします。

#### Bay Powered by

# 事前テストに関して!

サテライトオフィス・シングルサインオン for Google Apps の2重化対策の事前テストについて説明します。

#### 『https://mail.google.com/a/御社ドメイン』からユーザーで (5) ログインします。

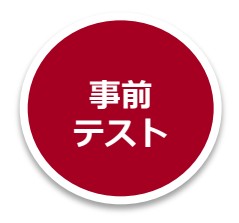

4月1日

2012/07/07

2012/07/04

サテライトオフィスのサ、Ma サテライトオフィスのサポートチームです。いつもお世話になってお

サテライトオフィス、Mail (2) サテライトオフィス@木道です。クラウド電話サービスの開始につい

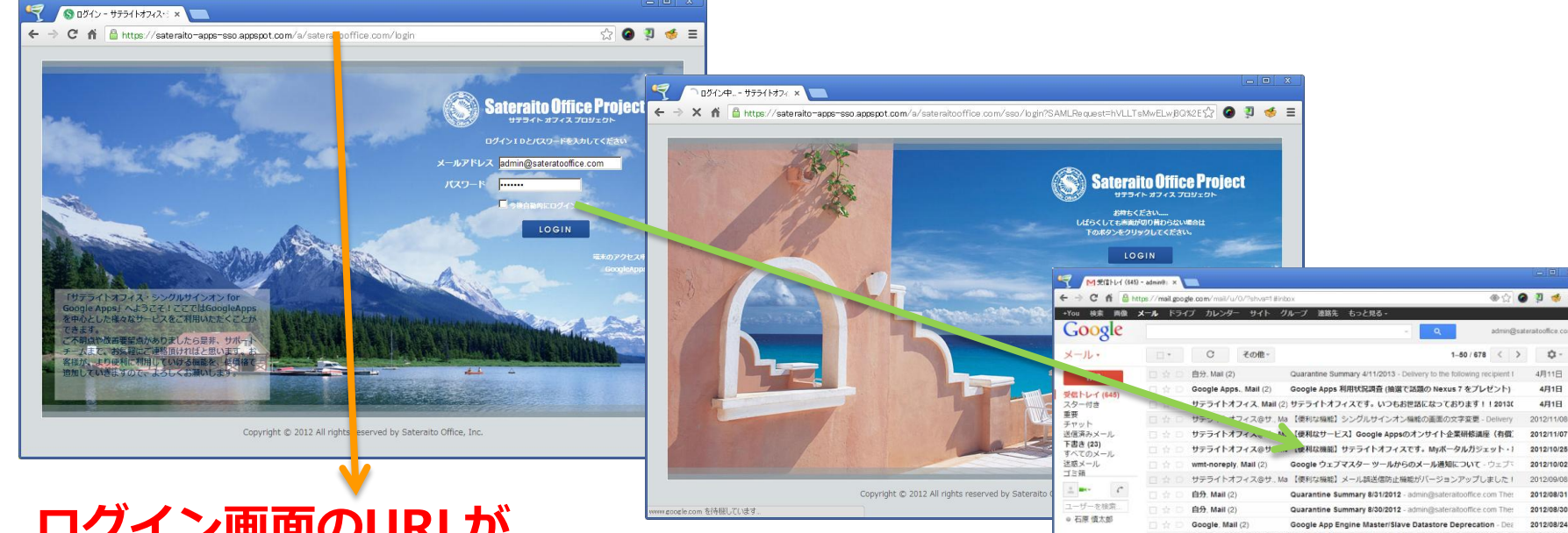

# ログイン画面のURLが

https://sp.sateraito.jp/u/御社ドメイン/・・ ↑ **『u』がポイント** 

#### 自分. Mail (3) テスト - Helio admin@sateraitooffice.com. We'r サテライトオフィス@サ. Ma サテライトオフィス@サポートチームです。いつもお世話になってま 向分 Archive export: Google Groups: You've created the new group 立地 となり、その後、ログインできれば、緊急モード(AmazonEC2版 SSO)のテスト成功です!

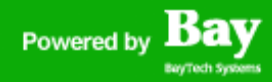

## <u>事前テストに関して!</u>

サテライトオフィス・シングルサインオン for Google Apps の2重化対策の事前テストについて説明します。

⑥AmazonEC2版SSOの管理画面より『通常モードに切替える』ボタン をクリックします。

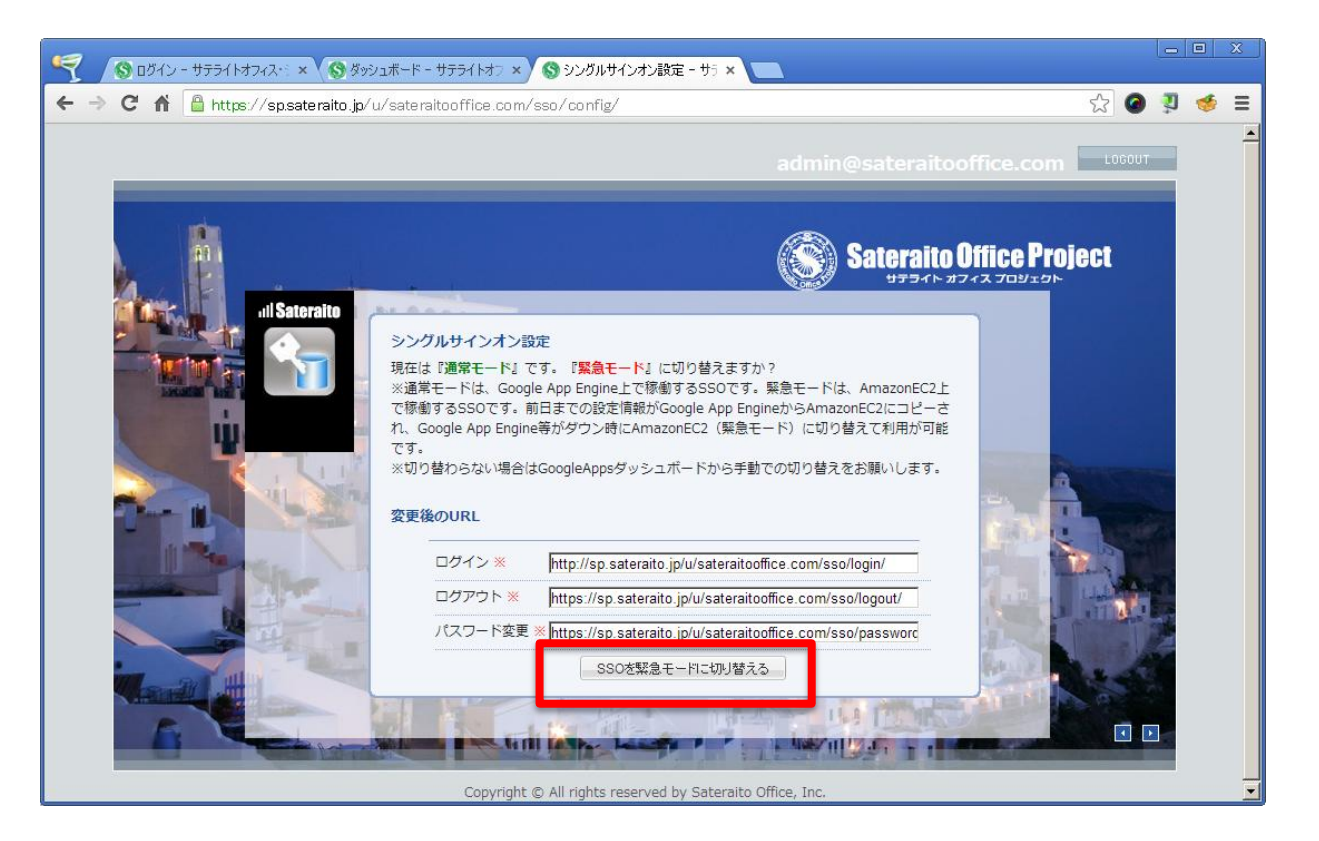

事前 テスト

# Powered by Bay

## <u>事前テストに関して!</u>

サテライトオフィス・シングルサインオン for Google Apps の2重化対策の事前テストについて説明します。

### ④『通常モード』になった事を確認します!

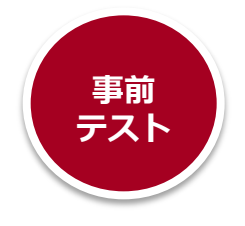

#### シングルサインオン設定

現在は『通常モード』です。『緊急モード』に切り替えますか?

※通常モードは、Google App Engine上で稼働するSSOです。緊急モードは、AmazonEC2上 で稼働するSSOです。前日までの設定情報がGoogle App EngineからAmazonEC2にコピーさ れ、Google App Engine等がダウン時にAmazonEC2(緊急モード)に切り替えて利用が可能 です。

※切り替わらない場合はGoogleAppsダッシュボードから手動での切り替えをお願いします。

# これでテスト終了です。

# Powered by Bay

## <u>事前テストに関して!</u>

サテライトオフィス・シングルサインオン for Google Apps の2重化対策の事前テストについて説明します。

### 実際の緊急時の対応は!!

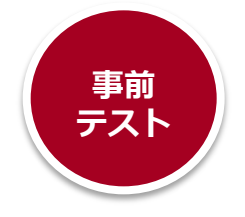

GAE版SSOがエラーし、ログイン画面が表示されない場合は、④の作業を行い 緊急モードに切替ください!→ユーザーとしてログインできるかも確認

シングルサインオン設定
現在は『緊急モード』です。『通常モード』に切り替えますか?
※通常モードは、Google App Engine上で稼働するSSOです。緊急モードは、AmazonEC2上で稼働するSSOです。前日までの設定情報がGoogle App EngineからAmazonEC2にコピーされ、Google App Engine等がダウン時にAmazonEC2(緊急モード)に切り替えて利用が可能です。
※切り替わらない場合はGoogleAppsダッシュボードから手動での切り替えをお願いします。

戻すタイミングは、サテライト障害情報(http://goo.gl/BUO6J)で GAE版SSOの復旧の確認をする。または、サポートチーム http://goo.gl/CFN6g) に確認ください!

# <u>事前テストに関して!</u>

サテライトオフィス・シングルサインオン for Google Apps の2重化対策の事前テストについて説明します。

#### 諸注意

### 緊急モードにした場合の制限事項は、下記になります。

- ・パスワード変更不可
- ・ガラ携帯アプリ連携不可
- ・メールプロキシ連携不可
- ・SSOアプリ、Nexus7、外部連携関連対応不可
- ・アクセス制御…端末制御
- ・ログイン履歴やログイン回数などの更新はなし
- ・連続ログイン失敗でのログインロック機能はなし
- ・多言語連動なし(日本語固定)

緊急時(AmazonEC2版SSO)で実現ポイント

- ・Appsログイン、社員IDログイン、Appsパスワード、SSOパスワード、全ての認証に対応
- ・IPアドレス制御(社内、社外、スマホ、ガラ携帯の判定)
- ・アクセス制御…ユーザエージェントの制御は実施
- ・自動ログイン対応
- ・アカウント停止、ログインロックのチェック
- ・背景画像、フォントカラーなどのカスタマイズ設定の引継ぎ
- ・プロファイルによる自動遷移先URLやGmail、Calendarアイコン表示などの対応
- ・SSO切替機能(緊急モードと通常モードをWEB上で切替)

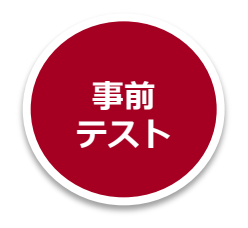

# Powered by Bay

# <u>事前テストに関して!</u>

サテライトオフィス・シングルサインオン for Google Apps の2重化対策の事前テストについて説明します。

### 諸注意 緊急モードにした場合、下記の問題が発生する場合があります。

本来、ユーザー様のブックマークに入れておいてもらいたいURLは、 <u>http://mail.google.com/a/御社ドメイン/</u> または、ポータルURL になります。

Googleの仕様上、SSOサーバーを切替えても、上記のURLが、ブックマークに入って いれば、問題なく切替が可能です!

しかし、

・Google App Engine版SSOのログイン画面をブックマークしている ・パスワードはブラウザに覚えさせており、覚えていない! などありますと、切替時にログインできない!という事になります。

日頃から

<u>http://mail.google.com/a/御社ドメイン/</u> または、ポータルURL をブックマークしてもらうように、メンバー様に周知徹底お願いします!

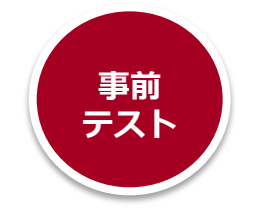

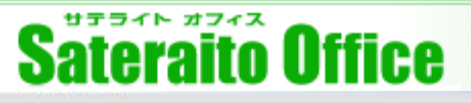

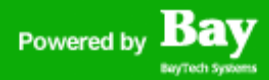

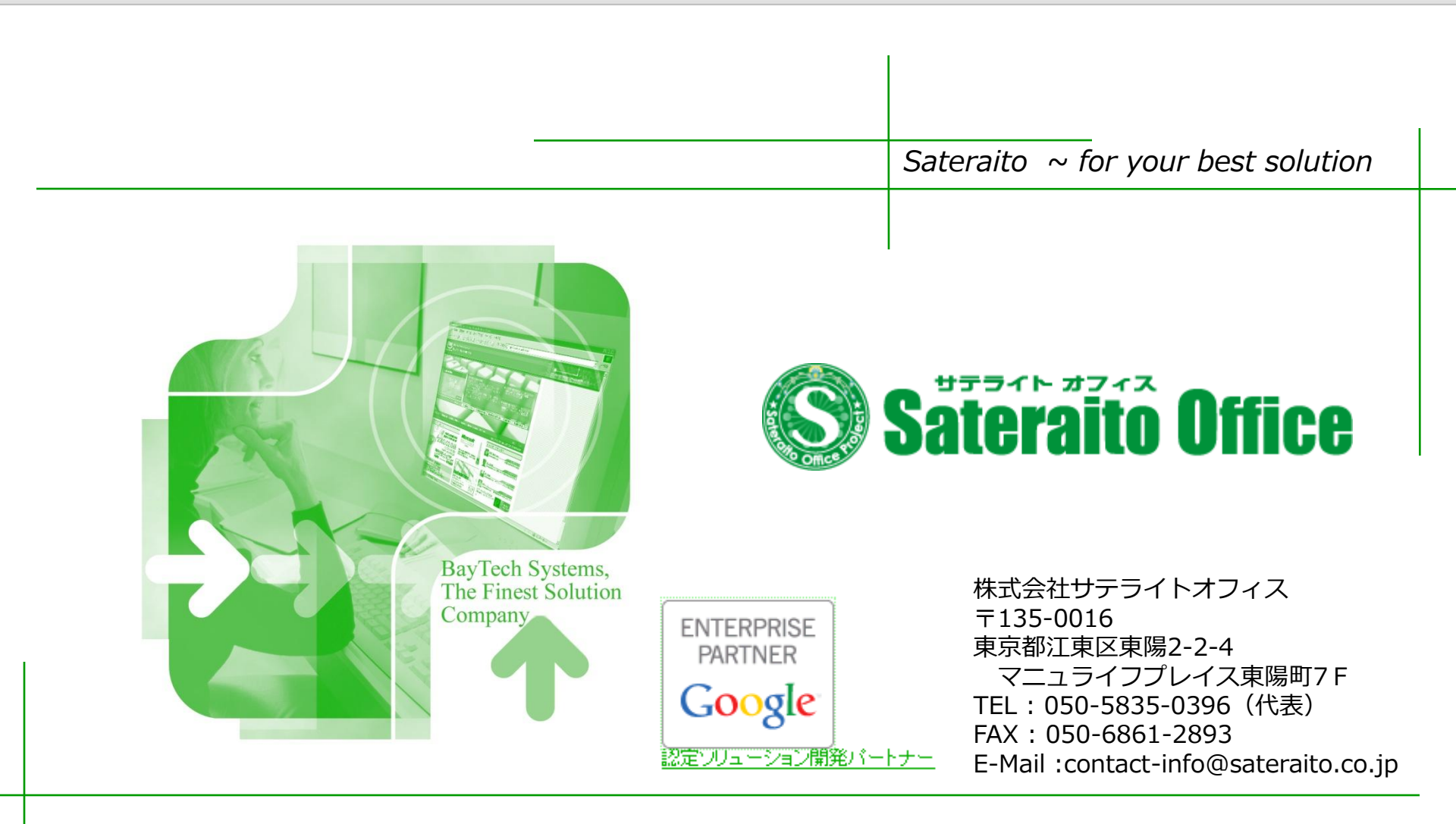